## How to logon to Office 365

On any web browser navigate to <u>www.office.com</u>

Click sign in and sign in with your full school email address which is your computer username followed by

@huntcliffschool.co.uk

Example: Hannah Baker is in year 7, so her email address is

19BakerH@huntcliffschool.co.uk

wed the set of the set of the set

Sign in

You will then be directed to the login page for the school – this is like if you are logging into a computer in school, so your username is your computer login you would normally use at school and the password is the one you set at school.

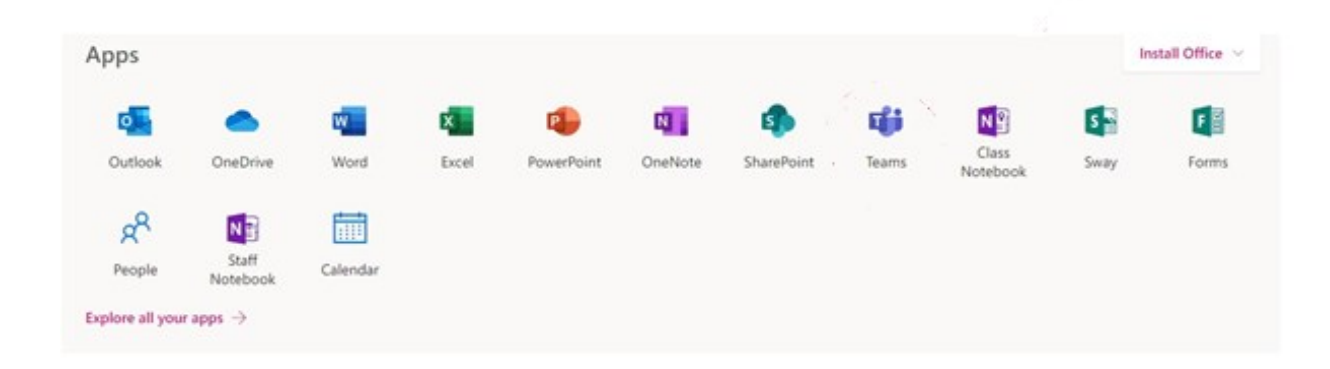

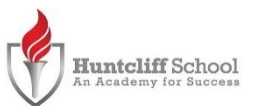

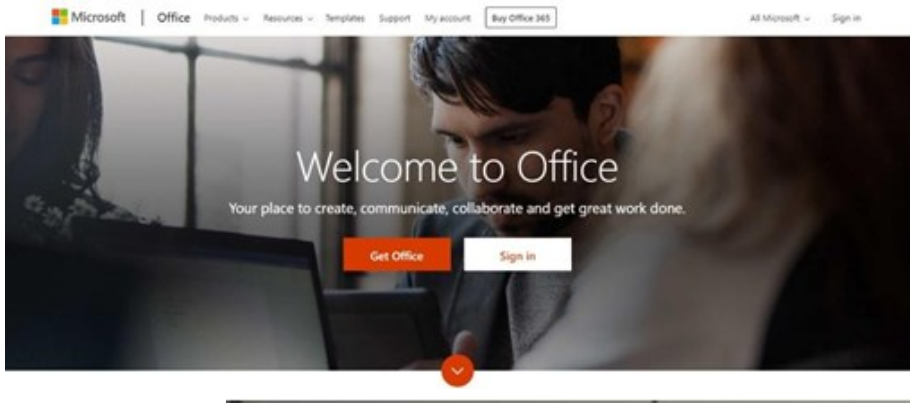